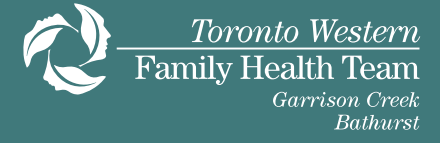

- 1. Go to our website: www.twfht.ca
- 2. On the top right of your screen, look for your TW FHT site tab and click on it.

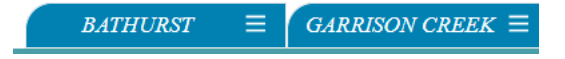

3. Scroll down and choose 'Submit a photo/ document' from the list.

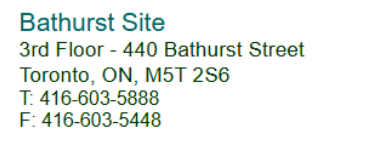

Scroll down to book an appointment.

| Call the    | clinic 416-603-5888                         |  |
|-------------|---------------------------------------------|--|
| Renew p     | prescription                                |  |
| O Update    | your OHIP card / Contact Information        |  |
| Submit a    | a photo/document                            |  |
| J Tell us a | bout a vaccination/immunization             |  |
| How to g    | get here                                    |  |
| Navigate    | e (using your device)                       |  |
| Book an     | appointment with your primary care provider |  |
| Book an     | appointment with nursing                    |  |
| Book a      | Pap Test                                    |  |

4. A pop-up will appear at bottom of your screen or to the right of your screen. Read the instructions and then click on "Submit Photo/ Document".

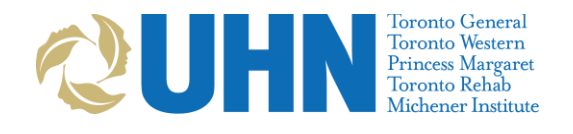

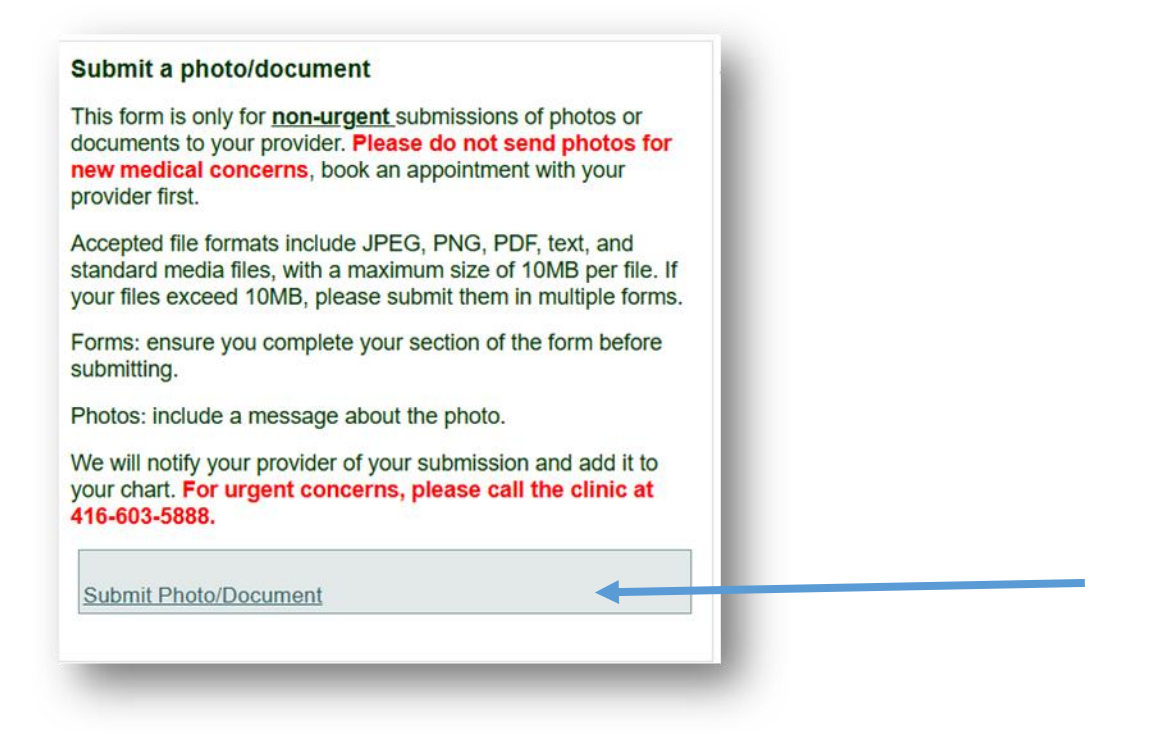

5. This will take you to a new window. Fill out all the information as it appears on your health card.

|                                                                                                    | Toronto Western<br>Family Health Team<br>Bathurs |               |  |  |
|----------------------------------------------------------------------------------------------------|--------------------------------------------------|---------------|--|--|
| To initiate this secure messaging service, you will be asked<br>to provide identifying information. Please ensure you<br>have your health card number available. |                                                  |               |  |  |
| Secure Messa<br>at this clinic.                                                                                                    | ging is only available for registe               | ered patients |  |  |
| Eirct Namo                                                                                                    |                                                  |               |  |  |
| First Name                                                                                                    |                                                  |               |  |  |
| First Name                                                                                                    |                                                  |               |  |  |
| First Name                                                                                                    |                                                  |               |  |  |
| First Name Last Name Last Name                                                                                                    |                                                  |               |  |  |
| First Name Last Name Last Name Health Number                                                                                                    | er                                               |               |  |  |
| First Name Last Name Last Name Health Numbe                                                                                                    | er                                               |               |  |  |
| First Name Last Name Last Name Health Numbe Health Num Birth Date                                                                                                | e <b>r</b><br>Der                                |               |  |  |

6. Click on "Add Attachments..." to add your photo or document. You may select from previous pictures on your device/ phone OR select a document or form on your device. If you are using your phone, you can take a picture using the camera function and then press ok.

| This form is for submitting photos/documents to your provider.                                                                       |
|----------------------------------------------------------------------------------------------------|
| □ I would like to include an attachment with this message                                                                            |
| Attachment Description                                                                                                    |
| Include a short description of what you're uploading                                                                                 |
| You may include PDF documents, image files (JPG, PNG), plain text files (.txt), or standard audio-visual files, up to 10 MB in size. |
| • Add Attachments                                                                                                    |
| Finish                                                                                                    |

7. Once complete, press the blue "Finish" button on the bottom right and you will get a confirmation as shown below:

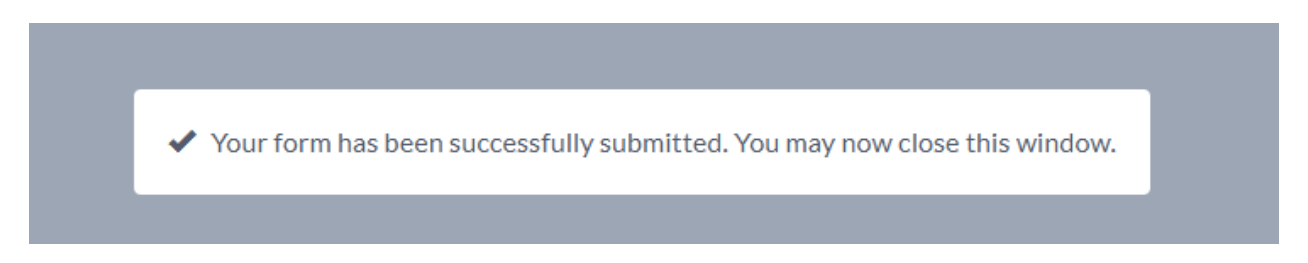